## Correcting Punch Exists in Newly Imported

Last Modified on 12/24/2023 1:56 pm MST

1 Punch exist in 'Newly Imported Employees' Please DO NOT run payroll Punches: Fout, Bailie (SYNC, Toast (RiNo-Park Burger)) Show the Newly Imported Schedule

This error occurs when Teamwork does not have enough information to place a time punch into a schedule. This can situation results when either of the following occur:

- A time punch from the POS did not contain a role
- An employee is not assigned to a schedule
- A salary manager or owner is not properly setup to have their POS clock-ins ignored

To location the offending time punch, go to the Schedules page, and open the schedule titled "Newly Imported"

| GASTA                                         | мО            |                         |                   |      |            |
|-----------------------------------------------|---------------|-------------------------|-------------------|------|------------|
| Week of Oct 18, 2                             | 2021 📩 🖒      | 1 of 30 Schedules       | Schedule<br>Types | by I | Employee   |
| Sort by: A-Z   Roles   AM/PM Roles   Groups ' |               | ВОН                     |                   |      |            |
| Newly Imported Employees,                     |               | Perdida WP-Perdida E    |                   |      |            |
|                                               |               | MGT                     | Draf              |      |            |
| Show Requirements                             | Mon Oct 18 24 | Perdida WP-Perdida      |                   |      | Thu Oct 21 |
| Unassigned                                    |               | Above Company           |                   |      |            |
| Hrs Worked:0.00                               |               | Admin                   |                   |      |            |
|                                               |               | Administrative          |                   |      |            |
|                                               |               | Tech                    |                   |      |            |
|                                               |               | Vewly Imported Employee | S                 |      |            |

Look in the applicable workweeks until the punch(es) are located

| Week of Oct 18, 2                                    | 2021 🛅 🖒            | 1 of 30 Schedules      | Schedule<br>Types by                             | Employee 🔒 b     | y Time by Role                | e 🕞 😪 🕒 Hide       | - <del>6:30 am</del> → 🕉 🎘 |  |  |  |  |  |
|------------------------------------------------------|---------------------|------------------------|--------------------------------------------------|------------------|-------------------------------|--------------------|----------------------------|--|--|--|--|--|
| Sort by: A-Z   Roles   AM/PM Roles   Groups 😵 MDT    |                     |                        |                                                  |                  |                               |                    |                            |  |  |  |  |  |
| - Newly Impor                                        | rted Employees Filt | er on All              | <b>A</b>                                         | Draft: This sc   | hedule is not visible to empl | oyees. 🗌 Publish 🛪 | 🔒 🖻 🕉 🚔 បំ                 |  |  |  |  |  |
| Show Requirements                                    | Mon Oct 18 24 🕞 💣   | a<br>Tue Oct 19 24 📑 🥅 | Wed Oct 20 24 🛃 🚍                                | Thu Oct 21 🥸 🛃 🚍 | Fri Oct 22 24 🕞 🚍             | Sat Oct 23 🕸 📑 🚍   | Sun Oct 24 완 🕞 🚍           |  |  |  |  |  |
| Unassigned<br>Hrs Worked:0.00<br>Hrs: 0.00 Shifts: 0 |                     |                        |                                                  |                  |                               |                    |                            |  |  |  |  |  |
| Brown, Megan Hrs Worked:5.16 Hrs: 0.00 Shifts: 0     |                     |                        | General WALID ROLE<br>3: Schedule<br>3: Horm Now |                  |                               |                    |                            |  |  |  |  |  |
|                                                      |                     |                        | 5.2 hrs                                          |                  |                               |                    |                            |  |  |  |  |  |

To correct for an Hourly employee

- Edit the employee, and from their Schedules & Roles Tab, verify they are assigned to the correct schedule(s) with the intended role(s). Remove (uncheck) "Newly Imported" as a Working location
- Return to the schedule, and EDIT the time punch. Adjust its Location, then Role, and SAVE

To correct for a Salary / Unintended Admin or Owner

- Delete the time punch (Edit > Delete)
- Edit the Salary Employee. (Requires an ADMIN)
  - 1. Set Employee as Salary
  - 2. Check "Salary-Auto-Clock"

https://support.dolceclock.com/help/adding-salary-wages